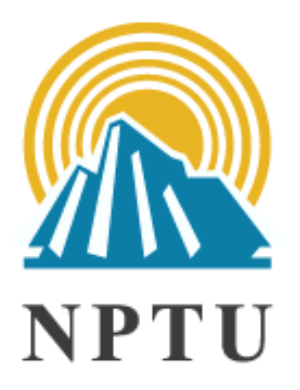

# 國立屏東大學 博碩士論文系統

# 論文建檔與管理操作手冊

圖書館推廣服務組 110.04 編製

# 目次

| 一、圖書館離校流程圖                    | 1  |
|-------------------------------|----|
| 二、WORD 全文檔準備                  | 2  |
| 1. WORD 全文檔之內容與順序             | 2  |
| 2. 各內容項目應注意事項                 | 2  |
| 三、論文 PDF 檔                    | 4  |
| 1. WORD 檔轉 PDF 檔              | 4  |
| 2. 合併數個 PDF 檔方式               | 4  |
| 3. 加入浮水印                      | 5  |
| 4. 設定 PDF 檔保全                 | 7  |
| 5. 檢查 PDF 檔保全設定               | 10 |
| 四、博碩士論文系統                     | 11 |
| 1. 申請建檔帳號                     | 11 |
| 2. 論文建檔與管理                    | 12 |
| Step 1論文建檔:基本資料、中外文摘要、目錄、參考文獻 | 12 |
| Step 2上傳全文                    | 12 |
| Step 3列印及上傳授權書                | 13 |
| Step 4送出審核                    | 15 |
| 五、圖書館審核作業程序                   | 16 |
| 1. 審核作業說明                     | 16 |
| 2. 數位論文抽換 (離校前)               | 16 |
| 3. 數位論文審核通過後                  | 17 |
| 六、APA 參考文獻                    | 19 |
| 1. 參考文獻規範                     | 19 |
| 2. 第6版 APA 常用格式範例             | 19 |
| 3. 第7版 APA 格式 (取自原文手冊)        |    |
| 4. WORD 凸排 2 字元設定             |    |

### 重要提醒: 數位論文上傳前,應上傳「論文比對結果」、「論文上傳同意書」至學生資訊系 統。請參考論文系統下載區《論文比對結果、論文上傳同意書操作說明》

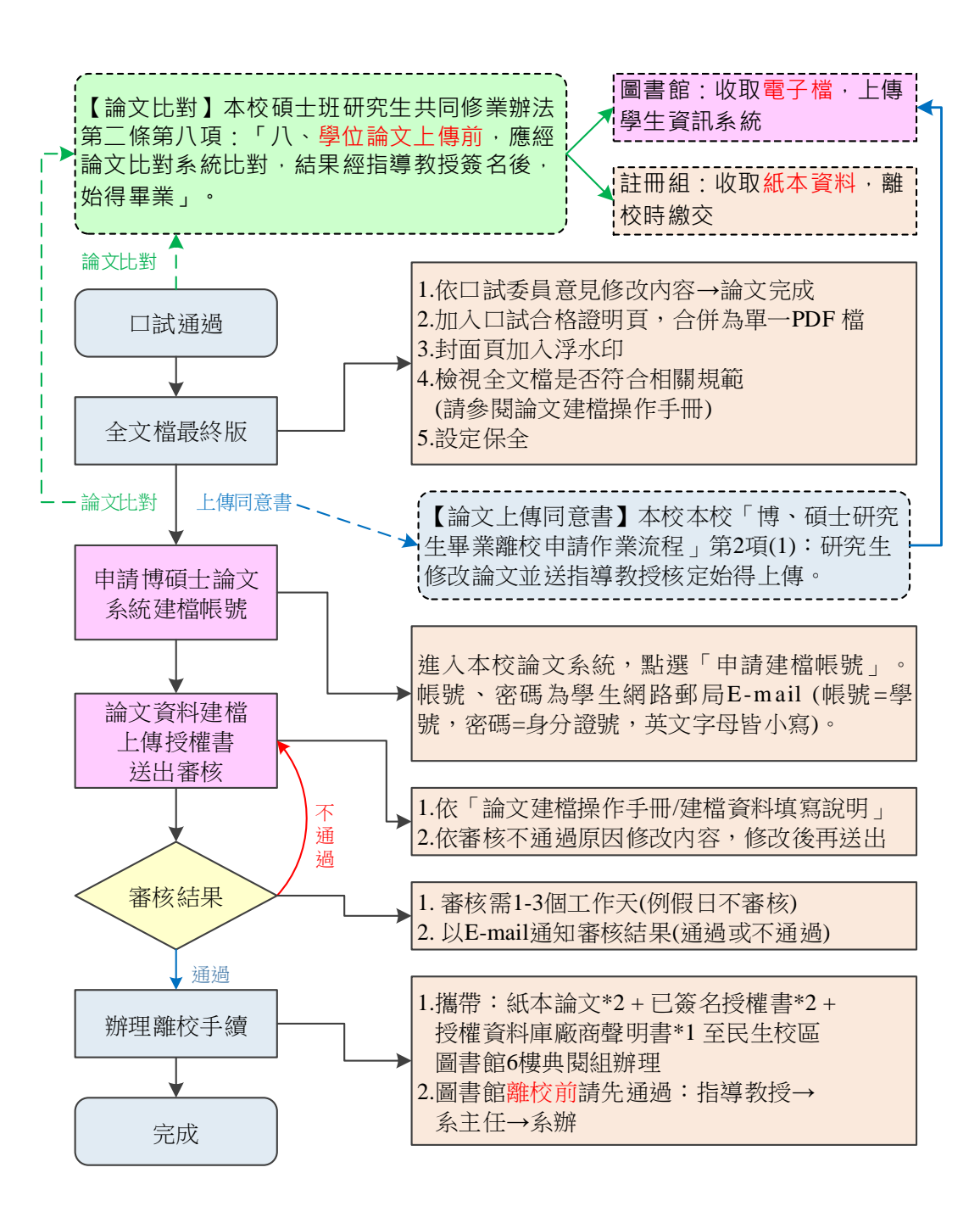

# 二、WORD 全文檔準備

電子論文繳交規範是依據「國家圖書館-臺灣博碩士論文加值系統」之規範審核, 敬請依審核規定上傳論文

### 1. WORD 全文檔之內容與順序

- 封面首頁[轉 PDF 檔後加入浮水印]------- 2 不須編碼
- ❷ 口試合格證明頁 [WORD轉PDF檔後插入]
- ④ 中、英文摘要 [含關鍵詞]
- 母 目錄 [含羅馬頁部分]
- ⑦ 參考文獻 [引文格式需正確]
- 8 附錄 [非必備]

### 2. 各內容項目應注意事項

- 封面首頁
  - ·系(所)名稱、論文名稱須與「口試合格證明頁」相符(標點符號亦同)
  - ·學位名稱(碩、博士論文)、指導教授、研究生姓名須正確
  - ・出版日期為「論文上傳」之年、月
    例:109年12月口試,110年6月上傳,封面首頁日期應為110年6月
  - ·轉 PDF 檔後須加入浮水印

# 二、WORD 全文檔準備

### 2. 各內容項目應注意事項 (續前頁)

- 2 口試合格證明頁
  - ·確認論文名稱無誤,及指導教授、口試委員、系(所)主任均已簽名
  - ・掃描為 A4 尺寸 PDF 檔,於 WORD 全文轉 PDF 檔後合併(插入)
- ❸ 謝誌 (非必備):為正文前頁碼編碼之起始頁(Ⅰ或i均可,統一大小寫)
- ④ 中、英文摘要:內容應包含中、英文關鍵詞
- 日錄
   日
   日
   日
   日
   日
   日
   日
   日
   日
   日
   日
   日
   日
   日
   日
   日
   日
   日
   日
   日
   日
   日
   日
   日
   日
   日
   日
   日
   日
   日
   日
   日
   日
   日
   日
   日
   日
   日
   日
   日
   日
   日
   日
   日
   日
   日
   日
   日
   日
   日
   日
   日
   日
   日
   日
   日
   日
   日
   日
   日
   日
   日
   日
   日
   日
   日
   日
   日
   日
   日
   日
   日
   日
   日
   日
   日
   日
   日
   日
   日
   日
   日
   日
   日
   日
   日
   日
   日
   日
   日
   日
   日
   日
   日
   日
   日
   日
   日
   日

   日

   日

   日

   日

   日

   日

   日

   日

   日

   日

   日

   日

   日

   日

   日

   日

   日

   日

   日

   日

   日

   日

   日

   日

   日

   日

   日

   日

   日

   日

   日

   日

   日

   日

   日

   日

   日

   日

   日

   日

   日

   日

   日

   日

   日

   日

   日

   日

   日

   日

   日

   日

   日

   日

   日

   日

   日

   日

   日

   日

   日

   日

   日

   日

   日

   日

   日

   日

   日

   日

   日

   日

   日

   日

   日

   日

   日

   日

   日

   日

   日

   日

   日

   日

   日

   日

   日

   日

   日

   日

   日

   日

   日

   日

   日

   日

   日

   日

   日

   日

   日

   日

   日

   日

   日

   日

   日

   日

   日

   日

   日

   日

   日

   日

   日

   日

   日

   日

   日

   日

   日

   日

   日

   日

   日

   日

   日

   日

   日

   日

   日

   日

   日

   日

   日

   日

   日

   日

   日

   日

   日

   日

   日

   日

   日

   日

   日

   日

   日

   日

   日

   日

   日

   日

   日

   日

   日

   日

   日

   日

   日

   日

   日

   日

   日

   日

   日

   日

   日

   日

   日

   日

   日

   日

   日

   日

   日

   日

   日

   日

   日

   日

   日

   日

   日

   日

   日

   日

   日

   日

   日

   日

   日

   日

   日

   日

   日

   日

   日

   日

   日

   日

   日

   日

   日
  - ・包含①正文前(謝誌 [非必備]、中英摘要、目錄)、②正文各章節、③参考文獻、
    ④附錄 [非必備] 之標題及頁碼 ※ 即由羅馬頁開始編輯(列)
- 6 正文
  - ·第一章第一節起始頁,以阿拉伯數字1開始編頁碼
  - 內文若有修訂之標示(如紅色字、刪除線),請修改為黑色字體
  - 確認轉檔後格式是否正確,有無圖表不全或錯位之情形
- 參考文獻
  - ・參考文獻(或引文)格式有許多種,如APA、MLA、Numbered、Chicago…
     等,請依系(所)之規範選用參考文獻格式,並且只能選定一種使用(即格式 須一致)。
  - •本校各系所最常使用 APA(最新版為第7版)、MLA(最新版為第7版)、 Chicago(最新版為第8版)。不論您採用何種格式,皆須統一使用同一版本。
    ※ 第6版 APA 格式請參閱 P.19、第7版參閱 P.23
- 8 附錄:須接續正文續編頁碼

三、論文 PDF 檔

### 1. WORD 檔轉 PDF 檔

● 口試合格證明頁:掃描為 A4 尺寸 PDF 檔

❷ WORD 轉 PDF 方式

<u>
於有安裝 專業版 Adobe Acrobat Pro (非免費下載之 Adobe Reader)</u>
軟體進
行轉檔作業

・以「列印」方式將 WORD 列印為 PDF (印表機選擇 Adobe PDF)

・以「另存新檔」方式將 WORD 另存為 PDF 格式 (存檔類型選擇 PDF)

### 2. 合併數個 PDF 檔方式

● 數個 WORD 檔先分別轉為 PDF 檔,並給予容易辨識先後順序之檔名。

- ❷ 將已轉為數個 PDF 檔之各別檔案,合併為單一 PDF 檔。
  - ・開啟專業版 Adobe Acrobat (非免費下載 Adobe Reader),以 XI 版本為例:
     選按右側【工具】→【頁面】→【合併檔案為 PDF】
  - ・按左上【新增檔案】,將欲合併之檔案加入,「上移」或「下移」調整正確順序,按右下【合併檔案】。
  - ③ 確認 PDF 檔內容順序:
     ①封面首頁 → ②口試合格證明頁 → ③謝誌 (非必備) → ④中、英文摘要
     → ⑤目錄 → ⑥正文 → ⑦參考文獻 → ⑧附錄 (非必備)
- ④ 合併完成後建議以「學號」命名存檔,不建議使用中文命名。

三、論文 PDF 檔

### 3. 加入浮水印

- 以 Adobe Acrobat XI 為例開啟已轉 PDF 之檔案
- ❷ 於博碩士論文系統【下載區】下載浮水印
- ❸ 選按右側【1.工具】→【2.頁面】→【3.水印/新增水印】

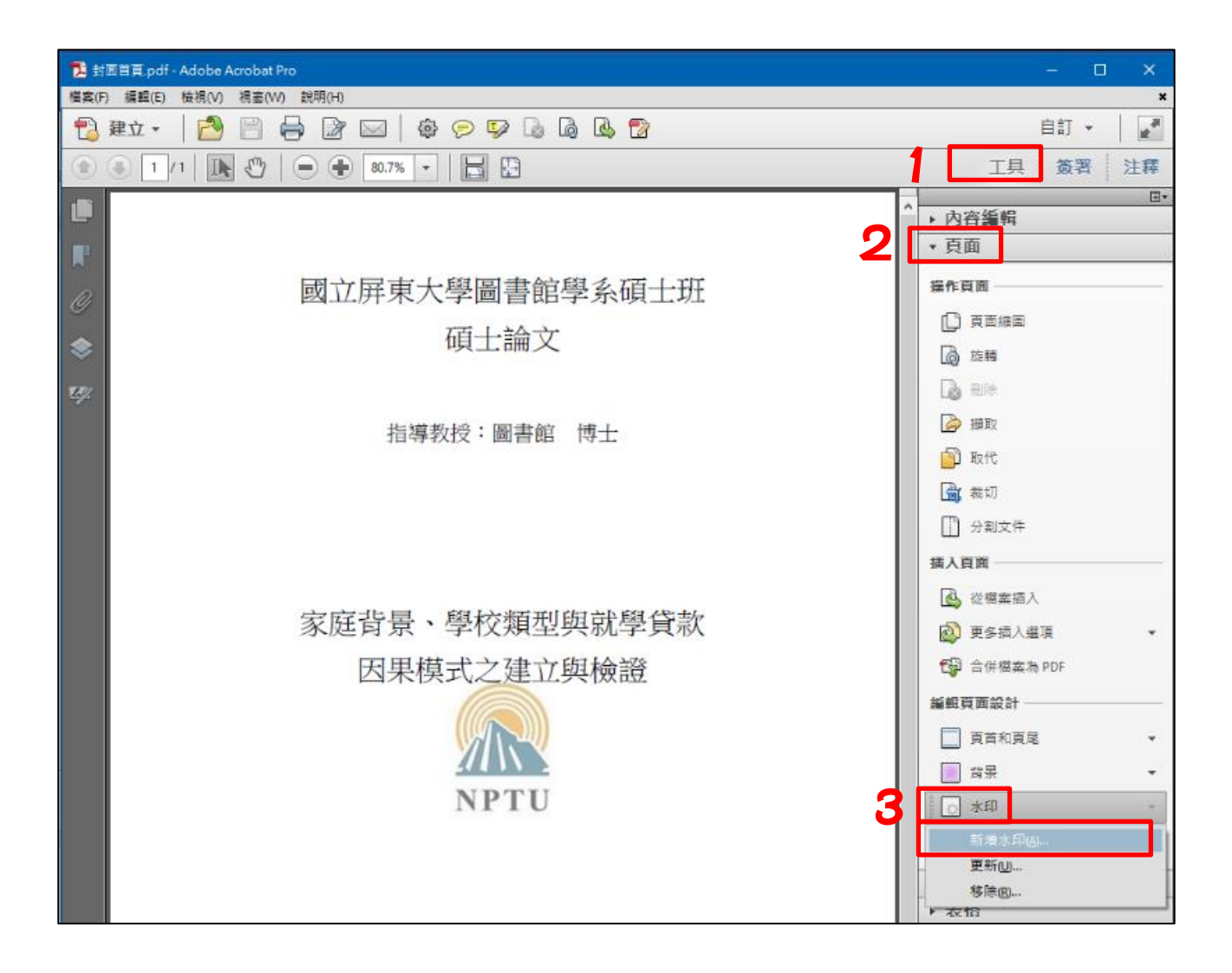

三、論文 PDF 檔

### 3. 加入浮水印 (續前頁)

- •4.來源:點選檔案/【瀏覽】選取已下載之浮水印檔案
- ·5.外觀:相對目標之頁面比例 不要打勾,再點選【看起來在頁面之下】
- ·6.位置:【垂直距離】和【水平距離】預設值皆設定為中心,請勿更動
- •7.右上角【頁面範圍選項】,點選【頁面】從「1至1」,確定
- ・8.下方【確定】完成存檔

| 新江道72.11                                                                                                    | 23                                                                  |
|----------------------------------------------------------------------------------------------------|---------------------------------------------------------------------|
| 儲存的設定(S): [自訂-未儲存] ▼ 刪除(D) 儲存設定(V)                                                                                                    | 7 <u>頁面範圍裡項(G)</u>                                                  |
| <sup>朱源</sup><br>◎ 文字(X)                                                                                                    | 東面範圍進現                                                              |
| 字型(N): 3 of 9 Barcode ▼ 大小(S): ▼                                                                                                    | <ul> <li>○ 所有頁面(A)</li> <li>◎ 頁面從(P):</li> <li>1</li></ul>          |
| U     E     E     E     E     B     E     E     B     E     E     B     E     E     E     E     E     E     E     E     E     E     E     E     E     E     E     E     E     E     E     E     E     E     E     E                                                                                                    | 頁面子集(S): 選定範圍內的所有頁面 ▼                                               |
| 頁碼(U): 1 ↓ 絕對比例(B): 100% ★                                                                                                    | 確定取消                                                                |
| 小観                                                                                                    | 家庭背景、學校類型與就學貸款                                                      |
| 旋轉: ○ -45 度(-) ④ 無(E) ○ 45 度(4) ○ 自訂(M) 0° 🧁                                                                                                    | 四田村子子存在检察                                                           |
| 不透明度(Y):                                                                                                    | 四朱傑丸之建立與俄盧                                                          |
| 不透明度(Y):     100%      100%      100%      100%      100%      100%      100%      100%      100%      100%      100%      100%      100%      100%      100%      100%      100%      100%      100%      100%      100%      100%      100%      100%      100%      100%      100%      100%      100%      100%      100%      100%      100%      100%      100%      100%      100%      100%      100%      100%      100%      100%      100%      100%      100%      100%      100%      100%      100%      100%      100%      100%      100%      100%      100%      100%      100%      100%      100%      100%      100%      100%      100%      100%      100%      100%      100%      100%      100%      100%      100%      100%      100%      100%      100%      100%      100%      100%      100%      100%      100%      100%      100%      100%      100%      100%      100%      100%      100%      100%      100%      100%      100%      100%      100%      100%      100%      100%      100%      100%      100%      100%      100%      100%      100%      100%      100%      100%      100%      100%      100%      100%      100%      100%      100%      100%      100%      100%      100%      100%      100%      100%      100%      100%      100%      100%      100%      100%      100%      100%      100%      100%      100%      100%      100%      100%      100%      100%      100%      100%      100%      100%      100%      100%      100%      100%      100%      100%      100%      100%      100%      100%      100%      100%      100%      100%      100%      100%      100%      100%      100%      100%      100%      100%      100%      100%      100%      100%      100%      100%      100%      100%      100%      100%      100%      100%      100%      100%      100%      100%      100%      100%      100%      100%      100%      100%      100%      100%      100%      100%      100%      100%      100%      100%      100%      100%      100%      100%      100%      100%      100%      100%      100% | NPTU                                                                |
| 不透明度(Y): 100% ▼ 100% ▼ 100% ▼ 100% ▼ 50% ↓ 50% ↓ 6 看起來在頁面之上(P) 小觀選項(P)                                                                                                    | NPTU                                                                |
| <ul> <li>不透明度(Y):</li> <li>100%</li> <li>100%</li> <li>50%</li> <li>50%</li> <li>50%</li> <li>○</li> <li>看起來在頁面之上(P)</li> <li>小觀選項(P)</li> <li>位置</li> </ul>                                                                                                    | 四朱代文之 建 山外依庭<br>下下<br>NPTU                                          |
| 不透明度(Y):     100%       相對目標頁面的比例(K)     50%       位置:     ● 看起來在頁面之下(H)       公觀選選(P)         位置       靈直距離(V):     ● 美吋       公式2:     ● ▲ 美吋         公式3                                                                                                    | CH未保工 建山外依加<br>NPTU                                                 |
| 不透明度(Y):       100%         □ 相對目標頁面的比例(K)       50%         位置:       ● 看起來在頁面之下(H)         公觀選項(P)       ●         位置       ●         重直距離(V):       ●         文明:       ●         英吋       從(R)         水平距離(Z):       ●         英吋       從(R)                                                                                                    | ビネ (株式) 2 連 以外 (株面)<br>NPTU<br>研究生: 重書銘 賃<br>中 華 民 國 107 年 1 月 17 日 |

三、論文 PDF 檔

### 4. 設定 PDF 檔保全

- 以 Adobe Acrobat XI 為例開啟已轉 PDF 之檔案
- ❷ 選按右側【工具】→【保護】→【加密/密碼加密】

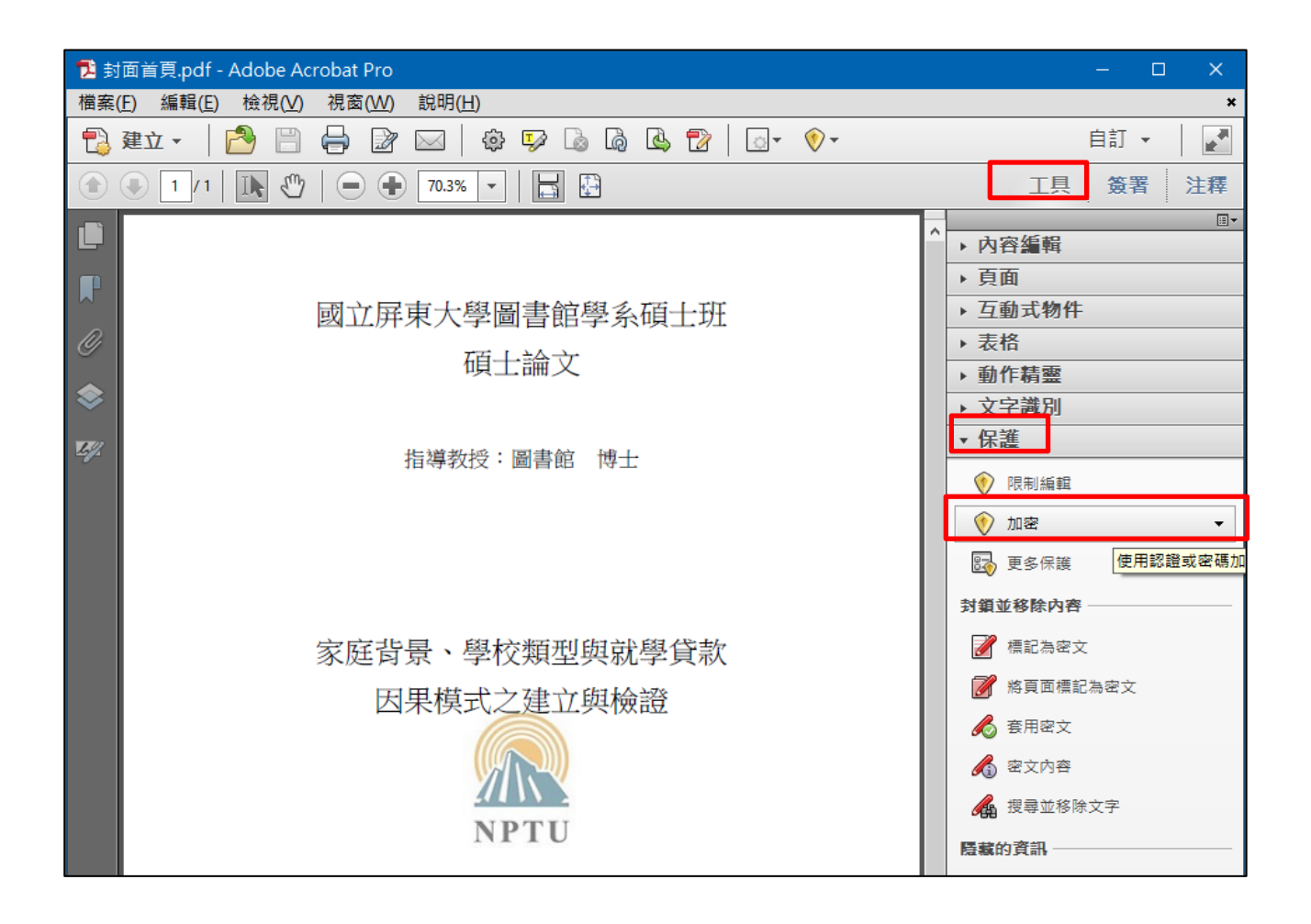

三、論文 PDF 檔

### 4. 設定 PDF 檔保全 (續前頁)

#### ❸ 權限

- ・ 図 限制編輯和列印文件:打勾
- 允許列印:選「高解析度」
- · 變更權限密碼: 自行輸入密碼
- ·按下方【確定】,跳出確認權限密碼視窗,再次輸入密碼
- ④ 全部完成後請按【檔案】→【儲存】存檔→<mark>關閉 PDF 檔</mark>

| 密碼保全 - 設定                                                                                                    | × |
|----------------------------------------------------------------------------------------------------|---|
| 文件開啟<br>□要求密碼來開啟文件(Q)<br>文件開啟密碼(③):<br>1) 開啟此文件不需要密碼。                                                                                                    |   |
| 權限 ☑ 限制編輯和列印文件。如果需要變更這些設定,您需要輸入密碼(R)。 允許列印(N): 高解析度 ✓ 允許變更(W): 無 ✓ □ 啟用複製文字、影像和其它內容(E)                                                                                                    |   |
| <ul> <li>☑ 為視力不佳者啟用螢幕閱讀程式裝置的文字協助工具(V)</li> <li>變更權限密碼(P): **********</li> <li><b>第</b></li> </ul>                                                                                                    |   |
| <ul> <li>選項 相容性(B): Acrobat 7.0 和更高版本 → 加密等級: 128-bit AES <ul> <li>加密所有文件內容(L)</li> <li>加密除元資料以外的所有文件內容(相容於 Acrobat 6 和更高版本)(M)</li> <li>僅加密檔案附件(相容於 Acrobat 7 和更高版本)(E)</li> <li>① 文件所有內容均將加密,搜尋引擎將無法存取文件元資料。</li> </ul> </li> </ul> |   |
| 說明<br>確定<br>取消                                                                                                    |   |

三、論文 PDF 檔

### 4. 設定 PDF 檔保全 (續前頁)

### 重要提醒:

請勿設定要求密碼來開啟文件,審查人員將無法開啟您的檔案。

| 密碼保全 - 設定                                     | × |
|-----------------------------------------------|---|
|                                               |   |
| 文件開啟密碼(③): 未評等                                |   |
| ① 開啟此文件不需要密碼。                                 |   |
| 權限                                            |   |
| ☑限制編輯和列印文件。如果需要變更這些設定,您需要輸入密碼(R)。             |   |
| 允許列印(N): 高解析度 ~                               |   |
| · 允許變更(₩): 無 ✓                                |   |
| □ 啟用複製文字、影像和其它內容(E)                           |   |
| ☑ 為視力不佳者啟用螢幕閱讀程式裝置的文字協助工具.☑                   |   |
| 變更權限密碼(P): ********** <b>3</b>                |   |
| 選項                                            |   |
| 相容性(B): Acrobat 7.0 和更高版本 🗸 加密等級: 128-bit AES |   |
| ◉ 加密所有文件內容(L)                                 |   |
| ○加密除元資料以外的所有文件內容 (相容於 Acrobat 6 和更高版本)(M)     |   |
| ○僅加密檔案附件 (相容於 Acrobat 7 和更高版本)(E)             |   |
| ① 文件所有內容均將加密, 搜尋引擎將無法存取文件元資料。                 |   |
| 說明 確定 取消                                      |   |

三、論文 PDF 檔

### 5. 檢查 PDF 檔保全設定

● 關閉 PDF 檔後再次開啟,確定是否可以正常讀取

❷ 查看保全內容:

於已開啟之 PDF 檔上按【滑鼠右鍵】→【文件內容】→【保全】, 僅「列印」、「複製內容用於協助工具」為【允許】,其他為【禁止】

❸ 確認副檔名為.pdf,否則將無法上傳論文系統

| 文件內容                                             |        |                    | × |
|--------------------------------------------------|--------|--------------------|---|
| 描述 保全 字型 初始視圖 自訂 進階                              |        |                    |   |
| 文件保全                                             |        |                    |   |
| 文件的「保全方法」用於限制可作用於文件的內容。要移除保全限制,請將「保全方法」設定為「無保全」。 |        |                    |   |
| 保全方法( <u>M</u> ): 密碼保全                           | $\sim$ | 變更設定( <u>S</u> )   |   |
| 可用來開啟的程式: Acrobat 7.0 和更高版本                      |        | 顯示詳細資訊( <u>D</u> ) |   |
| 文件所有內容均被加密,搜尋引寧將無法存取文件元資料。                       |        |                    |   |
|                                                  |        |                    |   |
| 又作限制摘要                                           |        |                    |   |
|                                                  |        |                    |   |
| 愛史文件: 禁止                                         |        |                    |   |
| 文件組合: 禁止                                         |        |                    |   |
| 内容複製: 禁止                                         |        |                    |   |
| 複製內容用於協助工具: 允許                                   |        |                    |   |
| 頁面擷取: 禁止                                         |        |                    |   |
| 注釋: 禁止                                           |        |                    |   |
| 填寫表格欄位: 禁止                                       |        |                    |   |
| 簽署: 禁止                                           |        |                    |   |
| 建立範本頁面: 禁止                                       |        |                    |   |
|                                                  |        |                    |   |
|                                                  |        |                    |   |
| 說明                                               | 確定     | 取消                 |   |

### 1. 申請建檔帳號 = 身分認證

- 確認學生「網路郵局」WebMail 之帳號、密碼
  - ·帳號:學號(英文小寫)
  - ·密碼:預設身分證號(英文小寫)

| 學生網路郵局                                |        |
|---------------------------------------|--------|
| 帳號:<br>密碼:                            |        |
| 登入 ☑ 網頁資料 □ 自動<br>壓縮傳送 □ 登入           |        |
| 學生登入說明                                |        |
| 1. 帳號:學號 (學號以英文字母開頭者,英文字母一律小寫,例如:mxy1 | 03567) |
| 2. 密碼:預設值為身分證字號(英文字母一律小寫)             |        |
| 3. 學生信箱:帳號@stmail.nptu.edu.tw         |        |

❷ 至論文系統位址:圖書館首頁 / 畢業論文上傳

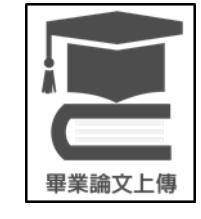

- ₿ 申請建檔帳號
  - ·以學生網路郵局帳號、密碼進入
  - •填寫基本資料:
    ①學年度、②選擇系所名稱(日碩、在職班名稱不同,勿選錯!)、③姓名、
    ④學號、⑤E-mail(個人常使用的 MAIL\*) ※ 申請通過即可開始建檔
- ④ 論文系統核發新帳號、密碼
  - ・寄至您常使用的 MAIL\*
  - •新帳號:109NPTU.....
  - ·新密碼: 亂數碼 (可修改)

### 2. 論文建檔與管理

- Step 1 論文建檔
  - •基本資料:依系統格式說明填寫!
    - A. 中外文姓名 → 參考<u>外交部領事事務局外文姓名中譯英系統</u>
    - B. 中外文論文名稱 → 須與「口試合格證明頁」相同!
    - C. 頁數 → 正文至附錄之頁數 (非 PDF 檔總頁數)
    - D. 中、外文關鍵詞 → 由 WORD 全文檔複製貼上
  - ・中、外文摘要:由WORD 全文檔複製貼上
  - ・目錄:由 WORD 全文檔複製貼上,須含羅馬頁部份
  - ・參考文獻:由 WORD 全文檔複製貼上,文獻格式須正確

#### ❷ Step 2 上傳全文

- 上傳或刪除全文於此步驟操作,按【上傳或刪除全文】
- •提醒:以單一 PDF 檔上傳,且 PDF 檔已含浮水印、保全設定

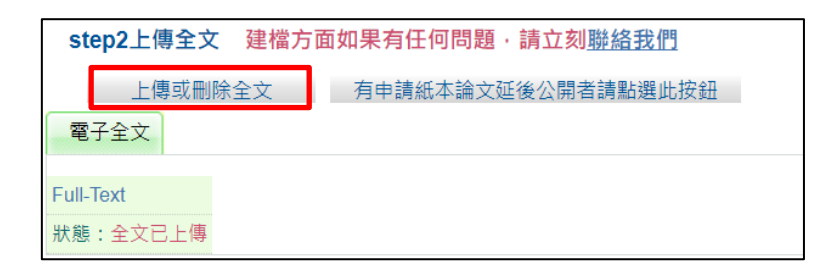

- ・設定「全文檔」及「作品影音檔」授權開放時間
  - A. 全文檔授權:

數位論文於「校內:本校博碩士論文系統」、「校外:臺灣博碩士論文 知識加值系統」可全文下載開放時間! 依教育部臺高通字第 0970140061 號函及期他相關公函:5年內須開放 (全文下載)

### 2. 論文建檔與管理 (續前頁)

#### ❷ Step 2 上傳全文

- ·設定「全文檔」及「作品影音檔」授權開放時間
  - B. 作品影音檔(含圖檔)授權:

學位論文以「創作」方式替代,除全文檔外另提供數位影音、創作作 品圖片檔……等;與全文檔相同可自訂開放時間。

論文如無影音作品,請選擇「無作品影音檔」。

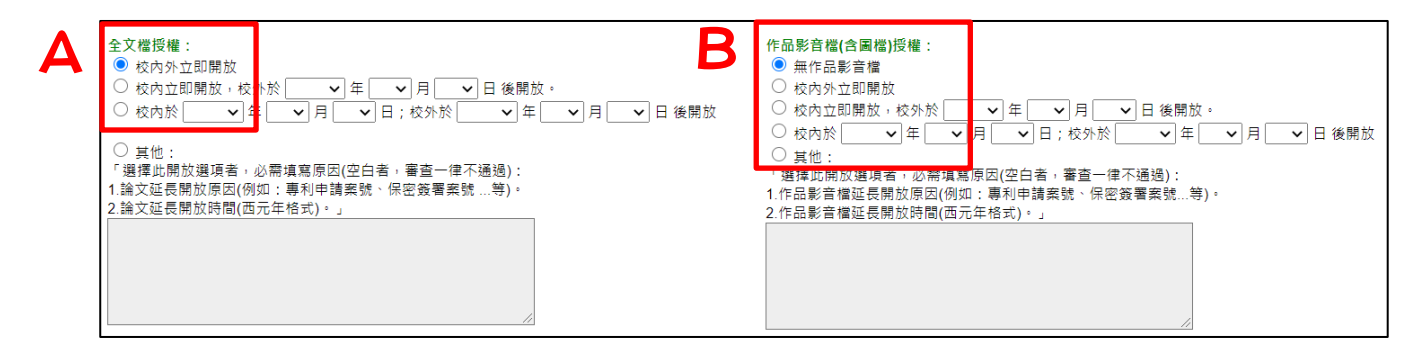

#### ❸ Step 3 列印及上傳授權書

- ·授權書論文題目來源為「Step1 論文建檔/基本資料頁」之論文中文名稱,務必與「口試合格證名頁」相同!
- ・ 重要! 預覽列印 → 列印紙本2張簽名 → 掃描上傳1張【屏大】版 (A4 大小 PDF 檔、圖片檔均可,影像須清晰)

| step3列印及上傳授權書                                                      |                                                              |
|--------------------------------------------------------------------|--------------------------------------------------------------|
| 全文檔授權:                                                             | 作品影音檔(含圖檔)授權:                                                |
| ◎ 校内外立即開放                                                          | ◎ 無作品影音檔                                                     |
| ○校內立即開放,校外於 ∨ 年 ∨ 月 ∨ 日後開放。                                        | ○ 校內外立即開放                                                    |
| ○校內於 ∨ 年 ∨ 月 ∨ 日;校外於 ∨ 年 ∨ 月 ∨ 日                                   | ○ 校內立即開放,校外於 🛛 🗸 年 🖌 月 🖌 🖌 日後開放。                             |
| 後開放                                                                | ○ 校内於 ∨ 年 ∨ 月 ∨ 日;校外於 ∨ 年 ∨ 月 ∨ 日後開                          |
|                                                                    | 放                                                            |
| ● 具他:<br>「哪嘿你問奶哪酒老」必需使家原用(亦有老」案本(決了落場)。                            |                                                              |
| - 進澤此冊放進項者・必需項局原凶(空口者・音旦一年不通週):<br>1 論立延三期故原田(例加・東利由誌案號、保密答案案號 等)。 | ' 避達 い 開 水 選 想 小 総 得 幕 原 因 ( 2 日 者 ) 者 省 一 律 个 通 通 ) :       |
| 1.端又姓氏用以赤母(为如,等利平调采加,床齿或者采加…等)。<br>2.输文矿트期故時期(而元在格式)。.             | 1.1Fm影言備延技册放原因(例如:專利中調菜號、休密發着菜號…寺)。<br>9.佐尼影会機巧言開始時間/玉二年線→)。 |
|                                                                    | 2.1F的彩色值延迟用处时间(四万平位为)。]                                      |
|                                                                    |                                                              |
|                                                                    |                                                              |
|                                                                    |                                                              |
|                                                                    |                                                              |
|                                                                    |                                                              |
|                                                                    |                                                              |
| 敬請研究牛列印授權書後,依據                                                     | 授權書之說明辦理,並於離校時繳交至圖書館。                                        |
| 3万 弊于 石山白                                                          |                                                              |
| 「東見クリレ」                                                            | 上時1度唯言 ビング                                                   |

### 2. 論文建檔與管理 (續前頁)

- Step 3 列印及上傳授權書
  - •研究生簽名即可,無需指導教授簽名
  - ·簽名之授權書共2張(屏大、國圖),須與紙本論文於離校時一同繳交至圖 書館

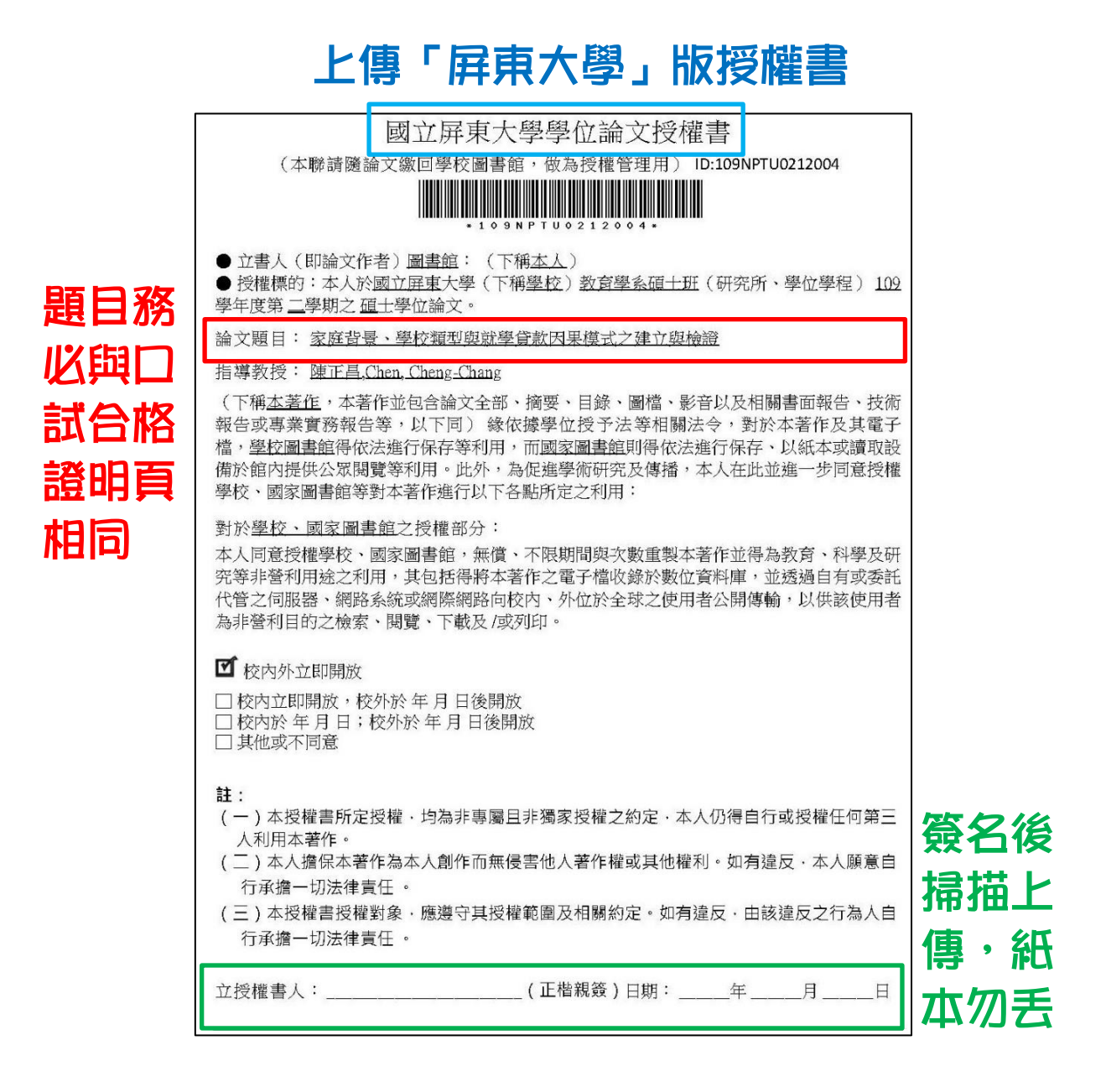

### 2. 論文建檔與管理 (續前頁)

### ❸ Step 3 列印及上傳授權書

|            | 上傳授權書                                           |
|------------|-------------------------------------------------|
| ÷¥         | 紅色*號為必填欄位                                       |
| <b>ē</b> ∓ |                                                 |
| 閥          | *檔案名稱: 選擇檔案 未選擇任何檔案                             |
| ;±         |                                                 |
|            | 注意事項:                                           |
| 意          | 1. 授權書列印並正楷親筆簽名後,請自行拍照、掃描成JPG或PDF檔,再於此網頁上傳。     |
| Ŧ          | 2. 若授權書有二張(學校、國圖),請上傳學校的那張即可。                   |
| ₽          | 3. 拍照、掃描後之JPG或PDF檔,請確認影像清晰且授權開放日期正確再上傳。         |
| 項          | 4. 審核通過後若要變更授權,須先向學校申請"審核退回",且務必重新列印並上傳更新後之授權書。 |
| ~ *        | 資料存檔                                            |

### ❹ Step 4 送出審核:按【送出審核】圖書館才能收到審核通知

step4送出審核 送出審核 請點選此功能·將您的論文送出審核

# 五、圖書館審核作業程序

### 1. 審核作業說明

- 論文審核照上傳時間順序進行,審核作業約1至3個工作天(例假日不審 核)。論文若經重新送出審核,將依重新送出之時間開始排序及重新起算。
- 2 論文審核完成後,系統會寄發 E-mail 通知審核結果(通過或不通過)。若 為不通過,將提供不通過的原因,請依說明修正資料。除了通知信件,亦 可自行登入系統查看論文審核之進度。
- 如有特殊需求,需於特定時間辦理完成畢業手續者,敬請做好時間管理, 盡早完成論文建檔與審核程序,以免耽誤時程。
- 上傳之論文檔需為最終版本,請同學確認所有內容無誤後再上傳,避免審 核通過後再申請抽換時程冗長,影響離校時間。
- ⑤ 數位論文審核單位:圖書館推廣服務組 分機 15400-15403
- 2. 數位論文抽換(離校前)
  - 數位論文上傳如已審核通過,則無法再修正。
  - **3** 審核通過後、離校前:如須更換數位論文檔,請至論文系統【下載區】
     →《6. 【本校】博碩士學位論文抽換、變更授權申請書》
     **3** 數位論文抽換以1次為限。

# 五、圖書館審核作業程序

### 3. 數位論文審核通過後

- 印刷紙本論文
  - ・印製版本為審核通過之 PDF 檔
    - A. 「扉頁」至「中、英文摘要頁」(即目錄頁之前):以單面印刷 請參考 P.18 裝訂順序圖示
    - B. 參考網站:註冊組一研究所離校手續
  - •印製裝訂 平裝本
    - A. 書封(外皮封面):內容應與PDF檔<u>封面首頁</u>完全一致(可不含符水印),
       【排版版面】依您系(所)之範本格式編輯
    - B. 書背:內容需有校系(所)、學位、論文名稱;研究生姓名、日期(除 指導教授外,餘與封面頁相同)
    - C. 書封範例:版面樣式僅為參考,請依您系(所)提供樣式為主

| <sup>3 図<br/><sup>8 ± 1</sup><br/><sup>9 µ</sup><br/><sup>2 µ</sup><br/></sup>                                                                                                    | 士班 |
|----------------------------------------------------------------------------------------------------|----|
|                                                                                                    |    |
| 論文題目論文題目                                                                                                    |    |
| 当<br>前<br>探                                                                                                    |    |
| 中     研究生:圖書館 撰       M     一       M     日       M     日 | 月  |
| 「<br>」<br>月                                                                                                    |    |

# 五、圖書館審核作業程序

- 3. 數位論文審核通過後 (續前頁)
  - 印刷紙本論文
    - ·印製裝訂
      - D. 裝訂順序圖示

審核通過之PDF檔 (含浮水印封面首頁) 空白頁(扉頁) 書封:封面+書背

- 2 辦理離校:請依①指導教授、②系主任、③系所辦,再至④圖書館,於工作日上班時間(週一至週五 8:20-12:00,13:30-17:30),攜帶下列文件至民生校區圖書館6樓典閱組辦理。
  - ① 平裝版紙本論文2本
  - ② 學位論文授權書 2 張 (即論文系統 step 3 列印及上傳授權書)
  - ③ 授權資料庫廠商聲明書1張
     論文系統【下載區】→《5. 【本校】論文授權資料庫廠商調查聲明書》

### 1. 參考文獻規範

- 參考文獻(或引文)格式有許多種,如 APA、MLA、Numbered、Chicago...
   等,請依您系所之規範選用參考文獻格式,並且只能選定一種使用(即格 式須一致)。
- 2 本校各系所最常使用 APA(最新版為第 7 版)、MLA(最新版為第 7 版)、 Chicago(最新版為第 8 版)、IEEE(機電工程)。不論您採用何種格式,皆須 統一使用同一版本。

### 2. 第6版 APA 常用格式範例

- APA 手冊:
  - ・圖書索書號(第6版):808.02.A512 2010(民生)、BF76.7 P83 2010(屏商)
  - ・圖書索書號(第7版):808.06615.A512 2020(民生)
- 2 APA 參考文獻基本格式
  - 靠左對齊,第2行起須設定凸排2字元(可參考 P.26之4.)
  - ·文獻排序:中文以首字筆畫、外文以字母順序遞增排序
  - ·外文採 斜體 格式、中文採 粗體 格式
- ❸ APA(第6版)參考文獻格式 (須粗、斜體部份以紅字表示)
- ① 中文期刊
  - 作者(年份)。篇名。**刊名、期數**,頁-頁。
  - 作者(年份)。篇名。刊名,卷號(期數),頁-頁。

### 2. 第6版 APA 常用格式範例 (續前頁)

❸ APA(第6版)參考文獻格式 (須粗、斜體部份以紅字表示)

#### ① 中文期刊

#### ▲實例

王淑芬(2016)。繪本教學啟發孩子的創造力。師友月刊,585,83-86。

姜忠信、吳進欽、李季樺(2006)。自閉症兒童的象徵遊戲能力:縱貫研究。中華心 理學刊,48(3),225-273。

#### ② 外文期刊

- Author, A. A., & Author, B. B. (Year). Title of article. *Title of Periodical*, *ii*, pp-pp.
- Author, A. A., & Author, B. B. (Year). Title of article. *Title of Periodical*, *vv*(ii), pp-pp.

#### ▲實例

- Koegel, L. K., Koegel, R. L., Harrower, J. K., & Carter, C. M. (1999a). Pivotal response intervention i: overview of approach. *Journal of the association for persons with sever handicaps*, 24(3), 174-185.
- Ostrosky, M. & Meadan, H. (2010). Helping Children Play and Learn Together. Young Children *January*, *65*, 104-108.

### 2. 第6版 APA 常用格式範例 (續前頁)

● APA(第6版)參考文獻格式 (須粗、斜體部份以紅字表示)

#### ① 中文書籍

作者(年份)。書名。出版地:出版商。

作者(年份)。章(篇)名。載於編者(主編),書名(pp.-pp.頁)。出版地:出版商。

譯者(譯)(譯本出版年)。書名(原作者:姓名)。譯本出版地:譯本出版商。

▲實例(為對照上述格式 故未依筆畫順序排列)

陳淑敏(2016)。幼兒遊戲。台北:心理。

王珮玲(2012)。幼兒發展、學習評量與輔導(第六版)。台北:心理。

鍾才元(2011)。生涯規劃:親手老師的就業準備與甄試須知。載於黃政傑、張芬分

(主編),為學良師—在教育實習中成長(425-457頁)。台北:師大書苑。
陳正昌、簡清華(譯)(2012)。SPSS 就是這麼簡單(原作者: R. D. Yockey)。台北: 心理。

④ 外文書籍

Author, A. A. (Year). *Book Title*. Location: Publisher.

Author, A. A., & Author, B. B. (Year). Title of chapter or entry. In A. A.Editor, B. B. Editor, & C. C. Editor (Eds.), *Book Title* (pp. xx-xx).Location: Publisher.

### 2. 第6版 APA 常用格式範例 (續前頁)

● APA(第6版)參考文獻格式 (須粗、斜體部份以紅字表示)

#### ④ 外文書籍

#### ▲實例

- American Psychological Association. (2009). *Publication manual of the American Psychological Association* (6th ed.). Washington, D.C: Author.
- Haybron, D. M. (2008). Philosophy and the science of subjective well-being. In M. Eid & R. J. Larsen (Eds.), *The science of subjective well-being* (pp. 17-43). New York, NY : Guilford Press.

#### ⑤ 中、外文學位論文(紙本)

作者(年份)。論文名稱(未出版之碩士論文)。校名,學校所在地。 Author, A. A. (Year). *Thesis Title* (Unpublished master's thesis). Name of University, Location.

#### ▲實例

- 彭志文(2018)。高雄地區大學生愛情觀與婚姻態度關係之研究(未出版之碩士論文)。 國立屏東大學,屏東縣。
- Hungerford, N. L. (1986). Factors perceived by teachers and administrators as stimulative and supportive of professional growth (Unpublished doctoral dissertation). State University of Michigan, East Lansing, Michigan.

### 2. 第6版 APA 常用格式範例 (續前頁)

● APA(第6版)參考文獻格式 (須粗、斜體部份以紅字表示)

⑥ 國內電子學位論文 (取自臺灣博碩士論文知識加值系統)

註:.非 APA 格式、依國家圖書館-國圖知字第 10703004430 號函推廣 handle 網址

作者(西元年)。論文名稱。學校系所名稱碩士論文,學校所在地。取自 https://hdl.handle.net/xxx/xxx

▲實例

彭志文(2018)。高雄地區大學生愛情觀與婚姻態度關係之研究。國立屏東大學 社會發展學系碩士班碩士論文,屏東縣。取自 https://hdl.handle.net/11296/3922te

### 3. 第7版 APA 格式 (取自原文手冊)

#### ● 期刊 (10.1 Periodicals)

手冊 316 頁 (須斜體部份以紅字表示)

|                  |                  |                   | Source                     |                     |
|------------------|------------------|-------------------|----------------------------|---------------------|
| Author           | Date             | Title             | Periodical<br>information  | DOI or URL          |
| Author, A. A., & | (2020).          | Title of article. | Title of periodical,       | https://doi.org/xxx |
| Author, B. B.    | (2020, January). |                   | <mark>34</mark> (2), 5-14. | https://xxxxx       |
| Name of Group.   | (2020, February  |                   | Title of periodical,       |                     |
| Author, C. C.    | 16).             |                   | 2(1-2), Article 12.        |                     |
| [username].      |                  |                   | Title of Periodical.       |                     |
| Username.        |                  |                   |                            |                     |

▲實例

Anderson, M. (2018). Getting consistent with consequences. *Educational Leadership*, 76(1), 26-33.

## 3. 第7版 APA 格式 (取自原文手冊)(續前頁)

#### ● 書籍 (10.2 Books and Reference Works)

手冊 321 頁 (須斜體部份以紅字表示)

|                                           |         |                                                                      | Source                   |                  |
|-------------------------------------------|---------|----------------------------------------------------------------------|--------------------------|------------------|
| Author or editor                          | Date    | Title                                                                | Publisher<br>information | DOI or URL       |
| Author, A. A., &                          | (2020). | Title of book.                                                       | Publisher Name.          | https://doi.org/ |
| Author, B. B.                             |         | <i>Title of book</i> (2 <sup>nd</sup> ed., Vol 4).                   | First Publisher          | ххх              |
| Name of Group.                            |         | Title of book (E. E. Editor.                                         | Name; Second             | https://xxxxx    |
| Editor, E. E. (Ed.).                      |         | Ed.).                                                                | Publisher Name.          |                  |
| Editor, E. E., &<br>Editor, F. F. (Eds.). |         | <i>Title of book</i> (T. Translator,<br>Trans.; N. Narrator, Narr.). |                          |                  |

▲實例

Burgess, R. (2019). Rethinking global health: Frameworks of power. Routledge.

#### ● 編載書籍 (10.3 Edited Books Chapters and Entries in Reference Works)

手冊 326 頁 (須斜體部份以紅字表示)

|                                                     |         |                   | Source                                                                                                    |                                          |
|-----------------------------------------------------|---------|-------------------|----------------------------------------------------------------------------------------------------|------------------------------------------|
| Chapter author                                      | Date    | Chapter title     | Edited book<br>information                                                                                                    | DOI or URL                               |
| Author, A. A., &<br>Author, B. B.<br>Name of Group. | (2020). | Title of chapter. | In E. E. Editor (Ed.),<br><i>Title of book</i> (pp. 3-13).<br>Publisher Name.<br>In E. E. Editor & F. F. Editor<br>(Eds.), <i>Title of book</i> (3rd | https://doi.org/<br>xxx<br>https://xxxxx |
|                                                     |         |                   | Publisher Name.                                                                                                    |                                          |

▲實例

Weinstock, R., Leong, G. B., & Silva, J. A. (2003). Defining forensic psychiatry: Roles and responsibilities. In R. Rosner (Ed.), *Principles and practice of forensic psychiatry* (2nd ed., pp. 7-13). CRC Press.

# 3. 第7版 APA 格式 (取自原文手冊)(續前頁)

#### ④ 會議發表 (10.5 Conference Sessions and Presentations)

手冊 332 頁 (須斜體部份以紅字表示)

|                                         |                                                                   |                                                            | Source                           |                                          |  |
|-----------------------------------------|-------------------------------------------------------------------|------------------------------------------------------------|----------------------------------|------------------------------------------|--|
| Author                                  | Date                                                              | Title                                                      | Conference<br>information        | DOI or URL                               |  |
| Presenter, A. A.,<br>& Presenter, B. B. | (2020, September<br>18-20).<br>(2020, October 30-<br>November 1). | <i>Title of contribution</i><br>[Type of<br>contribution]. | Conference<br>Name,<br>Location. | https://doi.org/<br>xxx<br>https://xxxxx |  |

#### ⑤ 學位論文 (10.6 Dissertations and Theses)

手冊 333 頁 (須斜體部份以紅字表示)

| Author        | Date    | Title                                                                                                    | Source                                         |
|---------------|---------|----------------------------------------------------------------------------------------------------|------------------------------------------------|
| Author, A. A. | (2020). | <i>Title of dissertation</i> [Unpublished doctoral dissertation].<br><i>Title of thesis</i> [Unpublished master's thesis]. | Name of Institution<br>Awarding the<br>Degree. |

|               |         |                                                                                                    | Source                             |               |
|---------------|---------|----------------------------------------------------------------------------------------------------|------------------------------------|---------------|
| Author        | Date    | Title                                                                                                    | Database or<br>archive name        | URL           |
| Author, A. A. | (2020). | <i>Title of dissertation</i> [Doctoral dissertation, Name of Institution Awarding the Degree].<br><i>Title of thesis</i> [Master's thesis, Name of Institution Awarding the Degree]. | Database<br>Name.<br>Archive Name. | https://xxxxx |

#### ▲實例

Harris, L. (2014). *Instructional leadership Perceptions practices of elementary school leaders* [Unpublished doctoral dissertation]. University of Virginia.

六、APA 參考文獻

### 4. WORD 凸排 2 字元設定

- 選取所有參考文獻
- ❷ 點選【常用】功能頁籤
- ❸ 於【段落】展開右下角【段落設定】功能

| 🖬 ጛ <sup>-</sup> ወ =                                  |                  |         |                            |                                             |                         |                                          |    |    |         |             |
|-------------------------------------------------------|------------------|---------|----------------------------|---------------------------------------------|-------------------------|------------------------------------------|----|----|---------|-------------|
| 檔案                                                    | 常用               | 插入      | 設計                         | 版面配置                                        | 參考資料                    | 郵件                                       | 校閱 | 檢視 | ♀ 告訴我您想 | 要執行的動作      |
| <mark> 上</mark> い し い し い し い し い し い し い い い い い い い | 剪下<br>複製<br>複製格式 | 華康<br>B | 阻明體<br><i>I</i> <u>U</u> ▼ | • 14 • A<br>abs $\mathbf{X}_2 \mathbf{X}^2$ | A Aa -  <br>A - ab∠ - A | <ul><li>♦ ₱½ A</li><li>▼ A (字)</li></ul> |    |    |         | ⋜<br>ヽ<br>゚ |
| 剪貼                                                    | 簿 「              | 5       |                            | 字型                                          |                         | I                                        | G. |    | 段落      | Ŀ,          |

- ④ 點選【縮排與行距】頁籤,在「縮排」區塊,更改「指定方式」為「凸排」,「位移點數」為「2字元」
- ❺ 按【確定】

如未能設定成功,請檢視 WORD 檔原文「換段」與「換行」之差異。

| 段落                                          |                    |                                           | ? ×      |  |  |  |  |  |  |
|---------------------------------------------|--------------------|-------------------------------------------|----------|--|--|--|--|--|--|
| 縮排與行距()                                     | 分行與分頁設定(P          | ) 中文印刷樣式( <u>H</u> )                      |          |  |  |  |  |  |  |
| 一般                                          | 一般                 |                                           |          |  |  |  |  |  |  |
| 對齊方式( <u>G</u> ):                           | <b>靠</b> 左對齊 ~     |                                           |          |  |  |  |  |  |  |
| 大綱階層( <u>O</u> ):                           | 本文 ~               | │ │ 依預設摺壘(E)                              |          |  |  |  |  |  |  |
|                                             |                    |                                           |          |  |  |  |  |  |  |
| 縮排                                          |                    |                                           |          |  |  |  |  |  |  |
| 左山:                                         | 0字元 🍨              | 指定方式( <u>S</u> ):                         | 位移點數(Y): |  |  |  |  |  |  |
| 右( <u>R</u> ):                              | 0字元 흦              | □○ 日本 ● ● ● ● ● ● ● ● ● ● ● ● ● ● ● ● ● ● | 2 字元 🌻   |  |  |  |  |  |  |
| □ 鏡像縮排([                                    | □ 鏡像縮排( <u>M</u> ) |                                           |          |  |  |  |  |  |  |
| 文件格線被設定時,自動調整右側縮排(D)                        |                    |                                           |          |  |  |  |  |  |  |
| 4 吊ード ヨード ヨード ヨード ヨード ヨード ヨード ヨード ヨード ヨード ヨ |                    |                                           |          |  |  |  |  |  |  |
|                                             |                    |                                           |          |  |  |  |  |  |  |
|                                             |                    |                                           |          |  |  |  |  |  |  |
|                                             |                    |                                           |          |  |  |  |  |  |  |
|                                             |                    |                                           |          |  |  |  |  |  |  |
| 疋1⊻薊(山)                                     | 設正成預設值(D)          | ) 傩疋                                      | 取為       |  |  |  |  |  |  |